## How to Sign & Download the ACT Fee Waiver

- 1. Access the link to the fee waiver here: <u>https://bit.ly/sis-fw</u>
- 2. Click on "Fill a Copy"

| SIS ACT College Fee Waiver.pdf |                                                                                                    | Login Fill a Copy 📃 🕤 |
|--------------------------------|----------------------------------------------------------------------------------------------------|-----------------------|
|                                | request, but are not obligated to waive or defer payment. TO: Director of Admissions Printed name of college/university RE: Printed name of student |                       |

3. Click on "Sign in with Google" or you can create a new account. Sign in with Google is recommended.

| SIS ACT College Fee Waiver.pd | df                      |                                              |     | Login 🛛 Fill a Copy 📃 🗖 |
|-------------------------------|-------------------------|----------------------------------------------|-----|-------------------------|
| Q                             | reque                   | D                                            | ×   |                         |
| <b>Q</b>                      | TO: D                   | Sign in to DocHub                            |     |                         |
|                               | Printec<br>RE: Prin     | G Sign in with Google                        | _   |                         |
|                               | <b>High</b><br>admis    | Or continue with                             |     |                         |
|                               | the A<br>Basec<br>admi: | Email address                                |     |                         |
|                               | Signat                  | Password Forgot password?                    |     |                         |
|                               | Printec                 | Sign in with password                        | -   |                         |
|                               | An e<br>upc<br>ACT      | you can create a new account                 |     |                         |
|                               | Stude<br>applic         | create new account >> resend confirmation >> |     |                         |
|                               | waiving or deferring t  | the college admission application fee.       |     |                         |
|                               | Signature of Student    | Student's ID number (option                  | al) |                         |

4. Once logged in, click on "Fill a Copy" again

5. The window below will pop up, click "Fill Copy"

| SIS ACT College Fee Waiver.pdf | Fill a copy of                                                                                                    | *   | Fill a Copy |
|--------------------------------|----------------------------------------------------------------------------------------------------|-----|-------------|
| Q                              | SIS ACT College Fee Waiver.pdf                                                                                                    |     |             |
| Requ                           |                                                                                                    | ee  |             |
| This for                       | en en en en en en en en en en en en en e                                                                                                    |     |             |
| Direction                      |                                                                                                    |     |             |
| Direction                      | by Belen Cosme                                                                                                    | :he |             |
| request                        | (1 page, 6 fields)                                                                                                    |     |             |
| TO: Dire                       | Click the button below to and we'll create a copy of this document that you'll<br>be able to fill out and annotate.                                                                                                    |     |             |
| Printed n                      | The copy will be automatically saved to your <b>dashboard's inbox</b> . Permissions<br>will allow you to make changes and will grant <i>Belen Cosme</i><br><i>cp00115531@houstonisd.corg</i> read access. When you finish, click <b>Finalize</b> to |     |             |
| RE: Printe                     | lock the document and to notify <i>Belen Cosme</i> .                                                                                                    |     |             |
| High So<br>admiss              | Fill Copy                                                                                                    | r   |             |
| the AC1                        | nutroutates af the student's size metanase. I holisus that numerat                                                                                                    | T.  |             |

6. Check the "I agree to use electronic records and signatures" box and click "Let's do this!"

| SIS A<br>Saving | CT College Fee Waiver.pdf<br>                                              | Other Actions                           |
|-----------------|----------------------------------------------------------------------------|-----------------------------------------|
|                 | Hi belenacosme@gmail.com, please review and act on the following document. | Manage and audit Sent a few seconds ago |
| From            | Belen Cosme                                                                |                                         |
| То              | In Progress                                                                |                                         |
|                 | Let's do this! I agree to use electronic records and signatures            |                                         |
| Q               | Request for Waiver or Deferral of College Admission Application Fee        |                                         |

7. You can now fill out the fee waiver!

| Directions to Student: Send this completed form along with your college application to the institutions to which you wish to apply. Keep in mind that individual institutions may consider the request, but are not obligated to waive or defer payment.                                      |
|----------------------------------------------------------------------------------------------------|
| TO: Director of Admissions Student Name Printed name of college/university The University of Example                                                                                                    |
| RE: Printed name of student                                                                                                    |
| High School Official's Statement: Please consider waiving or deferring payment of the college admission application fee for the student named above. This student has applied for a waiver of the ACT test fee on the basis of one or more of the indicators of economic need adopted by ACT. |

8. Once filled out, hover over the "Sign Here" field and click "Sign"

| Signature of high school official                                                                                                    | Printed name of high school                                                                                                    |   |
|----------------------------------------------------------------------------------------------------|----------------------------------------------------------------------------------------------------|---|
| Belen Cosme                                                                                                    | (713) 778-3440                                                                                                    |   |
| Printed name of high school official                                                                                                    | High school telephone number                                                                                                    |   |
| An official signature is unable to be obtained due<br>upon request, verify the student meets or exceed<br>ACT.      Checken Content of the student meets or exceed<br>ACT test for Signature Field I meet the stude<br>ACT test for Signature Field I meet the stude<br>ACT test for Signature Field I meet the stude<br>agree to add erre<br>waiving or | to the COVID-19 disruption; however, the above noted official can,<br>is one or more of the indicators for economic need as adopted by<br>ng or deferring payment of my college admission<br>lelines for economic need required for a waiver of the<br>to all policies your institution may have related to<br>apolication fee |   |
| 🗘 Sign Here                                                                                                    |                                                                                                    |   |
| Signature of Student                                                                                                    | Student's ID number (optional)                                                                                                    | - |
| 1234 Street Name Rd                                                                                                    | Houston, TX 770036                                                                                                    |   |
| Student's street address                                                                                                    | Student's city, state and ZIP code                                                                                                    | · |
| youremail@gmail.com                                                                                                    |                                                                                                    |   |
| Student's email address                                                                                                    |                                                                                                    |   |

9. Create a signature, I recommend scanning the QR code and creating your signature on your phone.

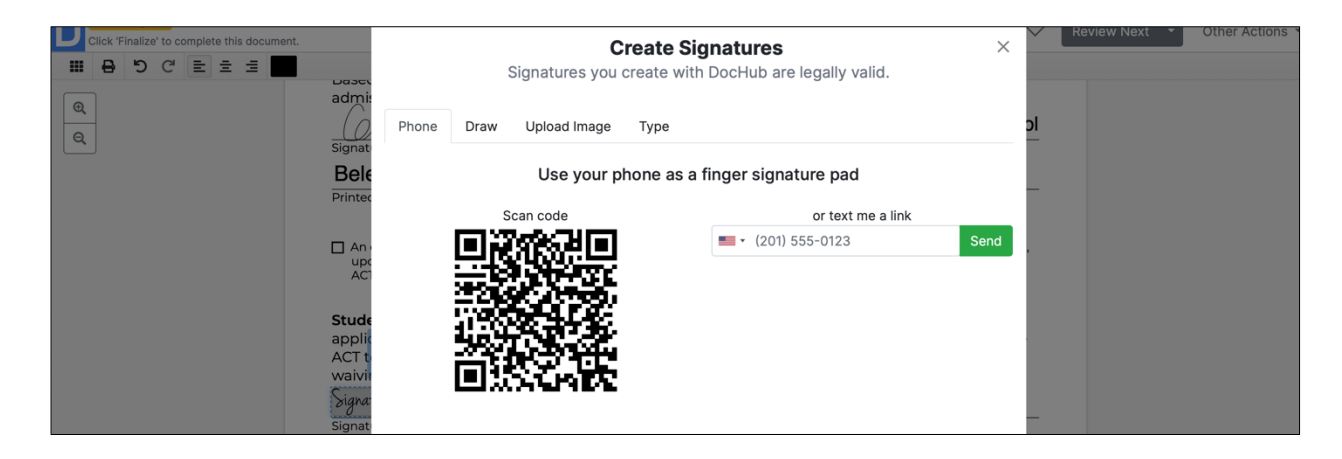

10. Once signed, click "Finalize"

| Click 'Finalize' to complete this c                                  | ocument.                                                                                                    | -> Finalize                                                                                                    | Review Next - Other Action                                                                                                    |
|----------------------------------------------------------------------|----------------------------------------------------------------------------------------------------|----------------------------------------------------------------------------------------------------|----------------------------------------------------------------------------------------------------|
| Action Required<br>Citck 'Finalize' to complete this of<br>III D C C | admission application fee would be a hard<br>admission application fee would be a hard<br>Signature of high school official<br>Belen Cosme<br>Printed name of high school official<br>an official signature is unable to be obtained du<br>upon request, verify the student meets or excee<br>ACT.<br>Student's Statement: Please consider wai<br>application fee. I certify that I meet the gu<br>ACT test fee. Furthermore, I agree to adhe<br>upoining or deforing the college admission<br>Signature<br>Signature<br>Signature of Student<br>124 Street Name Rd | Incomstances, i believe that payment or the conege<br>iship.<br>Sharpstown International School<br>Printed name of high school<br>(713) 778-3440<br>High school telephone number<br>at to the COVID-19 disruption; however, the above noted official can,<br>ds one or more of the indicators for economic need as adopted by<br>wing or deferring payment of my college admission<br>idelines for economic need required for a waiver of the<br>re to all policies your institution may have related to<br>supplication fee.<br>Student's ID number (optional)<br>Houston, TX 770036<br>Students div state and 70 ende | Review Next   Other Action  Other Action  Ot |
|                                                                      | youremail@gmail.com<br>Student's email address                                                                                                    | Student's city, state and zip code                                                                                                    |                                                                                                    |

## 11. Click "Ok"

| Belen Cosme<br>Printed name of high school                        | (713) 778-34<br>official High school telephor       | 40 enumber                                           |
|-------------------------------------------------------------------|-----------------------------------------------------|------------------------------------------------------|
| An official signature<br>upon request, verify<br>ACT.             | $\checkmark$                                        | ive noted official can,<br>need as adopted by        |
| Student's Stateme<br>application fee. I ce<br>ACT test fee. Furth | Document finalized                                  | ge admission<br>or a waiver of the<br>ave related to |
| waiving or deferrin<br>Signature                                  | Nice job! You've completed and finalized this form! | ionall                                               |
| 1234 Street Name                                                  | ОК                                                  | 1P code                                              |
| youremail@gmail.com<br>Student's email address                    |                                                     |                                                      |

12. Click the "Download/Export" button on the top right

| SIS ACT College Fee Waiver<br>Last saved a few seconds ago | pdf                                                  |                                                                   | <b>* ±</b> ≡ •             |
|------------------------------------------------------------|------------------------------------------------------|-------------------------------------------------------------------|----------------------------|
| This document is a Finalized sign rec                      | admission application fee would be a hardsh          | curnstances, r believe that payment or the college<br>lip.        | Show De Download / Export. |
| Q                                                          | Signature of high school official                    | Sharpstown International School Printed name of high school       |                            |
|                                                            | Belen Cosme<br>Printed name of high school official  | (713) 778-3440<br>High school telephone number                    |                            |
|                                                            | An official signature is unable to be obtained due t | o the COVID-19 disruption; however, the above noted official can, |                            |

13. Click "Computer", make sure the "Current Version" is selected, and uncheck "Certify Document". You're ready to download the fee waiver!

| SIS ACT College Fee Waiver pdf             |                                                                                                    |                                            |      |                         |
|--------------------------------------------|----------------------------------------------------------------------------------------------------|--------------------------------------------|------|-------------------------|
| Last saved a few seconds ago               | Download or                                                                                                    | export                                     |      | <b>≗</b> • <u>*</u> ≡ • |
| This document is a Finalized sign request. | Download of                                                                                                    | export                                     | Show | Detail Manage and audit |
|                                            | admit<br>Signat<br>Signat<br>Bele<br>Printer<br>PDF Options<br>Anti-<br>upt<br>Act<br>Stude<br>applit<br>ACT<br>Stude<br>applit<br>Content<br>PDF Options<br>PDF Options<br>Current Version<br>PDF Options<br>Current Version<br>PDF Options<br>Certify document<br>Download<br>Content<br>PDF Options<br>Certify document<br>Download<br>Content<br>PDF Options<br>Certify document<br>Download<br>Content<br>Content<br>PDF Options<br>Certify document<br>Download<br>Content<br>Content<br>Content<br>Current Version<br>Content<br>Content<br>Conte | n <u>trail</u><br>Trail<br>Rasterize pages | ,    | Deten Mange and adda    |
|                                            | Signature of Student                                                                                                    | Student's ID number (optional)             |      |                         |
|                                            | 1234 Street Name Rd                                                                                                    | Houston, TX 770036                         |      |                         |
|                                            | Student's street address                                                                                                    | Student's city, state and ZIP code         |      |                         |
|                                            | youremail@gmail.com                                                                                                    |                                            |      |                         |
|                                            | Student's email address<br>(Do not use this form to request waiver of ACT test fer<br>FT00004.C33953                                                                                                    | es; do not send this form to ACT.)         |      |                         |

**Questions? Reach out to Mrs. Cosme**